## ФГИС ДО. Инструкция администратора

ФЕДЕРАЛЬНАЯ ГОСУДАРСТВЕННАЯ СИСТЕМА ДОСУДЕБНОГО ОБЖАЛОВАНИЯ. ИНСТРУКЦИЯ АДМИНИСТРАТОРА

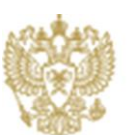

МИНКОМСВЯЗЬ РОССИИ

#### Оглавление

| 1 | Аннотация                                                         |
|---|-------------------------------------------------------------------|
| 2 | История изменений документа4                                      |
| 3 | Порядок входа через ЕСИА5                                         |
| 4 | Работа с профилем сотрудника. Загрузка фото сотрудника7           |
| 5 | Публикация новой статьи базы знаний8                              |
| 6 | Добавление новой причины жалоб9                                   |
| 7 | Установка параметров взаимодействия с ФГИС ДО11                   |
| 7 | .1 Просмотр текущих параметров взаимодействия11                   |
| 7 | .2 Выбор способа взаимодействия ведомства с ФГИС ДО11             |
| 7 | .3 Получение ключа доступа для сервиса СМЭВ12                     |
| 8 | Загрузка логотипа ведомства для печатной формы ответа на жалобу13 |

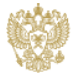

## 1 Аннотация

Настоящий документ представляет собой описание основных операций, выполняемых сотрудником с правами Администратора органа исполнительной власти в системе ФГИС ДО (назначение прав доступа осуществляется администратором ведомства в ЕСИА).

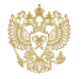

## 2 История изменений документа

| №  | Версия    | Дата       | Автор                            | Описание изменения        |
|----|-----------|------------|----------------------------------|---------------------------|
|    | документа | изменения  |                                  |                           |
| 1. | 1.0       | 25.12.2014 | Автор<br>разработки<br>документа | Итоговая версия документа |
| 2. |           |            |                                  |                           |
| 3. |           |            |                                  |                           |
| 4. |           |            |                                  |                           |

Таблица 1 История проведенных изменений в документе

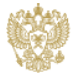

## 3 Порядок входа через ЕСИА

Для входа в систему ФГИС ДО выполните следующие действия:

 Откройте страницу портала Госуслуги (<u>http://do.gosuslugi.ru</u>). На экране отобразится страница портала.

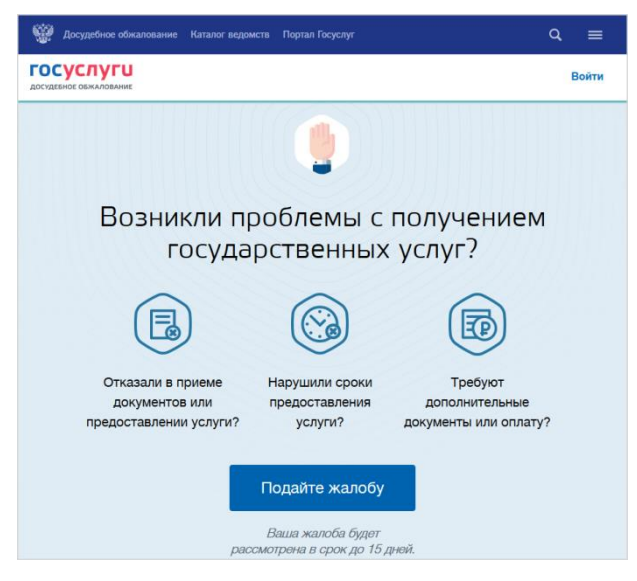

Рисунок 1 Страница портала Госуслуги

2) Нажмите кнопку «Войти». На экране отобразится единое окно авторизации ЕСИА.

| Электронное Теле<br>ПРАВИТЕЛЬСТВО в Роския<br>ПРОФИЛЬ за границей                                                       | фоны поддержки:<br>8 (800) 100-70-10<br>+7 (499) 550-18-39                                               |
|----------------------------------------------------------------------------------------------------|----------------------------------------------------------------------------------------------------|
| Необходима авторизация<br>Для доступа к системам и сервисам Эпектронного<br>правительства вам нужно пройти авторизацию. | Вход регистрация Телефон Е-лай СНИЛС  Пароль  Запомнить меня Войти                                       |
|                                                                                                    | Не удается войти?<br>войти при помощи<br>Средства электронной подлиси<br>Универсальной электронной карты |

Рисунок 2 Единое окно авторизации ЕСИА

3) Введите ваши регистрационные данные.

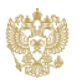

 Нажмите кнопку "Войти". После загрузки портала на экране отобразится окно входа в систему ФГИС ДО.

| досудевное обжалование | E    | Зойти как                            |   |
|------------------------|------|--------------------------------------|---|
|                        | L Ha | астное лицо<br>улявин Вадим Петрович | > |
|                        |      | отрудник<br>инкомсвязи России        | > |
|                        | Mu   | инобрнауки России                    | > |

Рисунок 3 Окно входа в систему ФГИС ДО

5) Выберите свою учетную запись. После этого на экране отобразится карточка сотрудника в системе ФГИС ДО.

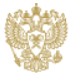

# Работа с профилем сотрудника. Загрузка фото сотрудника

Персональные данные сотрудника хранятся в карточке сотрудника на вкладке «Мой профиль».

Чтобы загрузить фото сотрудника, выполните следующие действия:

1) В карточке сотрудника перейдите на вкладку «Мой профиль».

| <b>ГОСУС</b>                             | СЛУГИ                | 🛨 Добавить 👻             | Еще →                                  | ИВ Расширенный пои                      | С Тестовый Тест<br>(Администратор Выход<br>ск ОИВ) |
|------------------------------------------|----------------------|--------------------------|----------------------------------------|-----------------------------------------|----------------------------------------------------|
| < Назад                                  |                      |                          | База знаний                            |                                         | + ^                                                |
| Сотрудн                                  | ник органи           | зации "Тестов            | <u>Мой профиль</u><br><u>Избранное</u> | инистратор Ol                           | ∕/B)"                                              |
| База знаний                              | Мой профиль          |                          |                                        |                                         |                                                    |
| <ul> <li>Информа<br/>сотрудни</li> </ul> | ция о<br>ке          |                          |                                        | Редактировать                           |                                                    |
| Фамилия:                                 |                      | Тестовый                 |                                        |                                         | 52.                                                |
| Имя:                                     |                      | Тест (Администратор ОИВ) |                                        | Фото:                                   | SON                                                |
| Отчество:                                |                      |                          |                                        |                                         |                                                    |
| Организация:                             |                      | ТОГВ                     |                                        |                                         |                                                    |
| Должность:                               |                      |                          |                                        |                                         |                                                    |
| Пол:                                     |                      |                          |                                        | <ul> <li>Профиль<br/>доступа</li> </ul> |                                                    |
| <ul> <li>Контакты</li> </ul>             | I                    |                          |                                        | Группы пользователе                     | й Администратор ОИВ                                |
| Адрес электр                             | онной почты (личный, | ):                       |                                        | сотрудника.                             |                                                    |
| Адрес электр                             | онной почты (Рабочи  | й):                      |                                        |                                         |                                                    |
| Номер мобил                              | ьного телефона:      |                          |                                        |                                         |                                                    |
| СНИЛС:                                   |                      |                          |                                        |                                         |                                                    |

Рисунок 4 Вкладка «Мой профиль» в карточке сотрудника Администратора ОИВ

- Нажмите ссылку «Редактировать» рядом с полем «Фото». На экране откроется форма «Редактирование атрибутов».
- Выберите файл с фотографией с помощью кнопки «Обзор». Перед тем как добавить новый файл с фото, удалите текущий выбранный файл.
- 4) Нажмите кнопку «Сохранить». В карточке сотрудника отобразится выбранное фото.

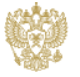

#### 5 Публикация новой статьи базы знаний

Чтобы опубликовать новую статью в базе знаний, выполните следующие действия:

 Перейдите на вкладку «База знаний» в карточке сотрудника. На вкладке представлен список статей базы знаний. Для каждой статьи указан ее текущий статус «Опубликована» или «Не опубликована».

| осус          | луги 🛛                              | <b>+</b> Добавить 👻 Еще▼   |                | Q<br>Расширенный поис; | Тестовый Тест<br>(Администратор<br>ОИВ) |
|---------------|-------------------------------------|----------------------------|----------------|------------------------|-----------------------------------------|
| осудебное с   | <b>БЖАЛОВАНИЕ</b>                   |                            |                |                        |                                         |
| Сотрудн       | ик организаци                       | и "Тестовый Тест           | (Администратор | ОИВ)"                  | a <b>t</b> af                           |
| База знаний   | Мой профиль                         |                            |                |                        |                                         |
|               |                                     |                            |                |                        |                                         |
|               |                                     |                            |                |                        |                                         |
| Просмотреть а | архив                               |                            |                |                        |                                         |
| Иконка        | Статус                              | Вопрос                     |                | ОИВ                    | Услуга                                  |
|               | Опубликована                        | Как быстро получить загран | н паспорт?     | TOLB                   | Услуга 1                                |
|               | <ul> <li>Опубликована</li> </ul>    | Вопрос про ТОГВ номер тр   | и              | TOLB                   |                                         |
|               | <ul> <li>Не опубликована</li> </ul> | Оформление справки         |                | ΤΟΓΒ                   | Услуга 1                                |
|               |                                     | e population e enpaire     |                | 1010                   | , song ra                               |
|               |                                     |                            |                |                        |                                         |
|               |                                     |                            |                |                        |                                         |

Рисунок 5 Вкладка «База знаний» в карточке Администратора ОИВ

2) Нажмите на строке статьи базы знаний. На экране откроется карточка статьи базы знаний.

| ГОСУСЛУ<br>досудебное обжалов                            | ТU<br>+ Добавить → Еще →<br>Ание | Расшир   | С Тестовый Тест<br>(Администратор Выход<br>енный поиск ОИВ) |
|----------------------------------------------------------|----------------------------------|----------|-------------------------------------------------------------|
| < Назад                                                  |                                  |          | a 🔝                                                         |
| Статья "Офор                                             | омление справки"                 |          |                                                             |
| 🖋 Редактировать 🔹                                        | •• Изменить статус Опубликовать  |          |                                                             |
| <ul> <li>Статья</li> <li>Редактировать</li> </ul>        |                                  | ▼ Статус |                                                             |
| ONB:                                                     | ТОГВ                             | Статус:  | <ul> <li>Не опубликована</li> </ul>                         |
| Услуга:                                                  | Услуга 1                         |          |                                                             |
| Вопрос:                                                  | Оформление справки               |          |                                                             |
| Файлы:                                                   |                                  |          |                                                             |
| Ответ:<br>Этапы оформления                               |                                  |          |                                                             |
|                                                          |                                  |          |                                                             |
|                                                          |                                  |          |                                                             |
| <ul> <li>Комментарии<br/>Добавить комментарий</li> </ul> |                                  |          |                                                             |

Рисунок 6 Кнопка «Добавить» статью базы знаний

 Нажмите кнопку «Опубликовать». Статья базы знаний перейдет в статус «Опубликована».

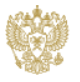

#### 6 Добавление новой причины жалоб

Чтобы добавить новую причину жалоб, выполните следующие действия:

 В верхнем меню выберите раздел «Администрирование ОИВ». На экране отобразится вкладка «Администрирование ОИВ».

| ГОСУСЛУГU<br>досудебное обжалование + Добавить ▼                    | Администрирование ОИВ Еще 🗸      | Расширенный по                                          | С Тестовый Тест<br>(Администратор<br>ИСК ОИВ) |
|---------------------------------------------------------------------|----------------------------------|---------------------------------------------------------|-----------------------------------------------|
| < Назад                                                             |                                  |                                                         | A                                             |
| Министерство "ТОГВ"                                                 |                                  |                                                         |                                               |
| Вложенные организации Услуги Информация о во                        | домстве Администрирование ОИВ    | Отчеты                                                  |                                               |
| <ul> <li>Настройка взаимодействия</li> <li>Редактировать</li> </ul> |                                  | <ul> <li>Логотип для<br/>бланка<br/>ведомств</li> </ul> |                                               |
| Адрес в МЭДО: Министерство ТОГВ                                     |                                  | Редактировать                                           |                                               |
| Способ взаимодействия: Личный кабинет ДЛ                            |                                  |                                                         | Colour                                        |
| Ключ доступа для сервиса СМЭВ: а60de81b-8ae9-49d0-a834-с            | 92a090cdeef                      | Логотип для бланка<br>ведомства:                        |                                               |
| • Типы жалоб<br>Добавить Просмотреть архив Добавить связь           |                                  |                                                         |                                               |
| Номер Тип жалобы (краткое наименование)                             | Тип жалобы (полное наименование) | Текст вопроса для формы подачи жалобы                   | Регламент обработки                           |
| 11 Тип жалобы 1 (15 дней)                                           | Тип жалобы 1                     |                                                         | 15 дней 🛛 🛞                                   |

Рисунок 7 Вкладка «Администрирование ОИВ»

 Нажмите ссылку «Добавить» в блоке «Типы жалоб». На экране на весь экран откроется форма добавления типа жалобы.

| <назад<br>Тип жалобы / Форма добавления | <b>.★ .</b> +Ω |
|-----------------------------------------|----------------|
|                                         |                |
| Тип жалобы (краткое наименование) *     |                |
| Тип жалобы (полное наименование) *      |                |
| Текст вопроса для формы подачи жалобы * |                |
|                                         |                |
|                                         |                |
|                                         |                |
|                                         |                |
|                                         |                |
| Регламент обработки *                   |                |
| 15                                      | дней 🔻         |
|                                         |                |
| Сохранить Отмена                        |                |

Рисунок 8 Форма добавления типа жалобы

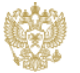

- В поле «Тип жалобы (краткое наименование)» укажите краткое наименование типа жалобы.
- В поле «Тип жалобы (полное наименование)» укажите полное наименование типа жалобы.
- 5) В поле «Текст вопроса для формы подачи жалобы» введите соответствующий текст.
- 6) В поле «Регламент обработки» укажите срок обработки жалобы данного типа.
- 7) Нажмите кнопку «Сохранить». В блоке «Типы жалоб» отобразится новый тип жалоб.

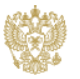

#### 7 Установка параметров взаимодействия с ФГИС ДО

#### 7.1 Просмотр текущих параметров взаимодействия

Чтобы просмотреть текущие параметры взаимодействия ведомства с ФГИС ДО, в верхнем меню выберите раздел «Администрирование ОИВ». На экране отобразится вкладка «Администрирование ОИВ». Параметры взаимодействия отображаются в блоке «Настройка взаимодействия».

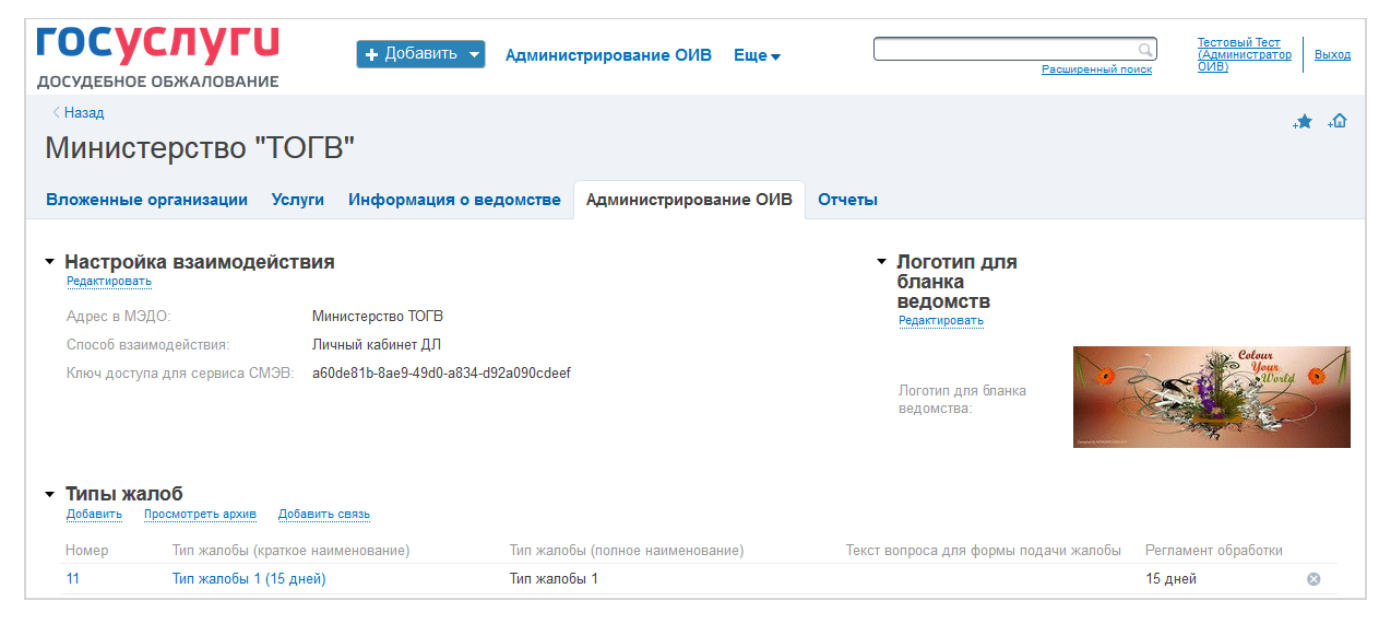

Рисунок 9 Вкладка «Администрирование ОИВ»

Предусмотрены следующие способы взаимодействия ведомства с ФГИС ДО:

- работа в личном кабинете должностного лица ФГИС ДО;
- работа в системе электронного документооборота ведомства и взаимодействие с ФГИС ДО через МЭДО;
- работа в информационной системе ведомства и взаимодействие с ФГИС ДО через СМЭВ.

#### 7.2 Выбор способа взаимодействия ведомства с ФГИС ДО

Чтобы выбрать способ взаимодействия ведомства с ФГИС ДО, выполните следующие действия:

 На вкладке «Администрирование ОИВ» нажмите ссылку «Редактировать» в блоке «Настройка взаимодействия». На экране откроется форма «Редактирование атрибутов».

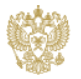

| Редактирование        |   |
|-----------------------|---|
| Адрес в МЭДО          |   |
| Министерство ТОГВ     |   |
| Способ взаимодействия |   |
| Личный кабинет ДЛ     | - |
|                       |   |
| Сохранить Отмена      |   |

Рисунок 10 Форма редактирования атрибутов настройки взаимодействия

- 2) В поле «Адрес в МЭДО» укажите адрес ведомства в системе МЭДО.
- В поле «Способ взаимодействия» выберите один из трех способов взаимодействия ведомства с ФГИС ДО: «Личный кабинет ДЛ»; «МЭДО» или «СМЭВ».
- Нажмите кнопку «Сохранить». В блоке «Настройка взаимодействия» отобразятся указанные параметры взаимодействия.

#### 7.3 Получение ключа доступа для сервиса СМЭВ

В случае выбора способа взаимодействия с ФГИС ДО через СМЭВ для внешней информационной системы ведомства необходимо получить ключ доступа. Ключи доступа генерируются ФГИС ДО автоматически.

Получить ключ доступа можно на вкладке «Администрирование ОИВ», ключ отображается в блоке «Настройка взаимодействия» в поле «Ключ доступа для сервиса СМЭВ».

Указанный ключ доступа необходимо сохранить в информационной системе ведомства, которая будет осуществлять взаимодействие с ФГИС ДО через СМЭВ. Ключ доступа необходим для выполнения всех методов электронного сервиса СМЭВ ФГИС ДО.

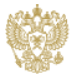

## 8 Загрузка логотипа ведомства для печатной формы ответа на жалобу

Чтобы загрузить логотип ведомства, который будет использоваться для печатной формы ответа на жалобу, выполните следующие действия:

 В верхнем меню выберите раздел «Администрирование ОИВ». На экране отобразится вкладка «Администрирование ОИВ».

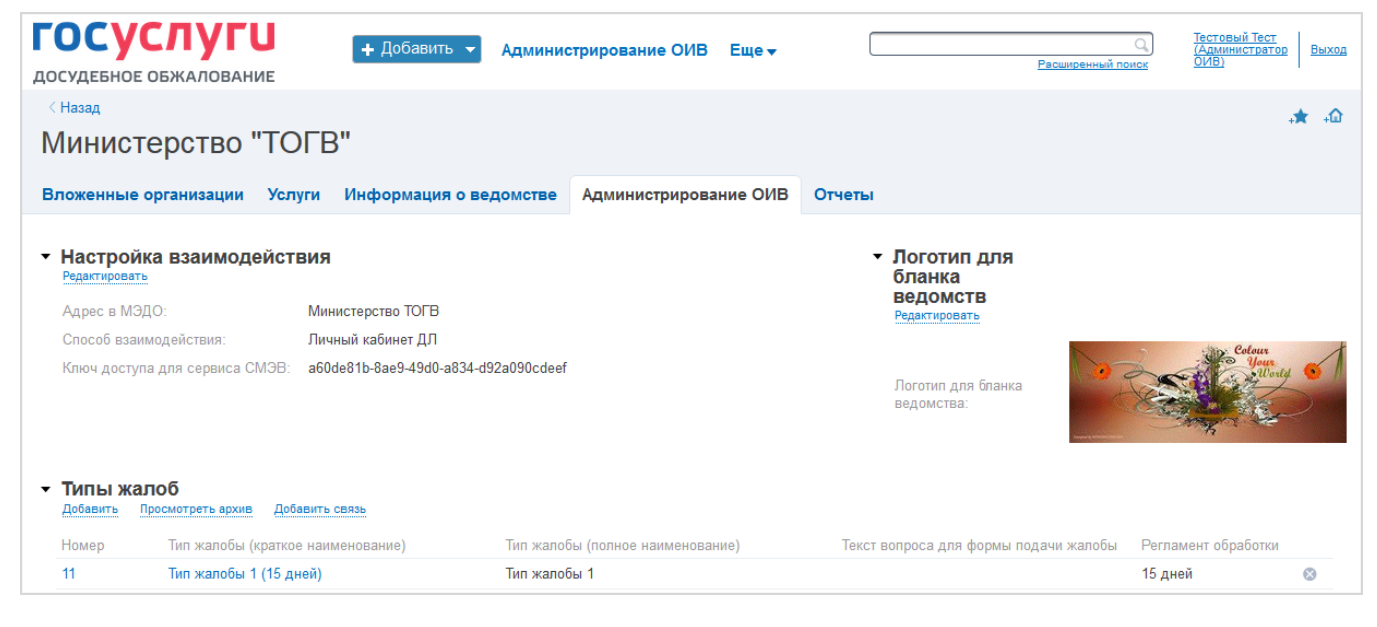

Рисунок 11 Вкладка «Администрирование ОИВ»

- 2) Нажмите ссылку «Редактировать» в блоке «Логотип для бланка ведомств». На экране откроется форма «Редактирование атрибутов».
- Выберите файл с логотипом с помощью кнопки «Обзор». Перед тем как добавить новый файл с логотипом, удалите текущий выбранный файл.
- Нажмите кнопку «Сохранить». На вкладке «Администрирование ОИВ» отобразится выбранный логотип.

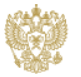